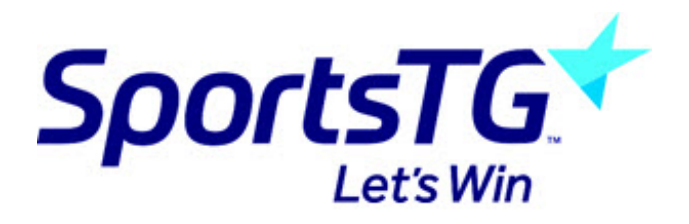

## How to Pay Later

Last Modified on 23/05/2017 4:23 pm AEST

## Follow these simple steps to 'Pay Later'

**Note:** If the compulsory payment option is selected in the registration form settings, then the pay later option is not available

1. Scroll to the bottom of the payment screen and select 'Click here to pay later'

|                                                                                                    | Promo Code                                                 |
|----------------------------------------------------------------------------------------------------|------------------------------------------------------------|
| Select your payment method                                                                           |                                                            |
| Credit Card                                                                                          |                                                            |
| We accept VISA and Mastercard                                                                        |                                                            |
| VISA (Correct)                                                                                       |                                                            |
| Secure Payment                                                                                       |                                                            |
|                                                                                                    |                                                            |
| Pay Later                                                                                            |                                                            |
| You can pay for this registration at a later date.                                                   |                                                            |
| Your registration information will be saved and a payment link will be emailed to you. Note, you may | ay not be able to participate until payment has been made. |
| Click here to pay later                                                                              |                                                            |

2. If you select 'Pay Later', you will successfully register. You will be sent an email with further instructions.

|                                                                  | Test                                                                                                    |                                              |              |
|------------------------------------------------------------------|----------------------------------------------------------------------------------------------------|----------------------------------------------|--------------|
| hank you, you have registere                                     | ed to Test .                                                                                                    |                                              |              |
| elow is a list of outstanding                                    | payments as part of your registration.                                                                                                    |                                              |              |
| Invoice Number                                                   | Item                                                                                                    | Name                                         | Price        |
| 181928318                                                        | Merchandise - NT Returning Participant Pack                                                                                                    | Test Test                                    | \$0.00       |
| 181928326                                                        | Membership - 2016 NT Community                                                                                                    | Test Test                                    | \$1.00       |
| 181928334                                                        | Socks                                                                                                    | Test Test                                    | \$30.00      |
| Total                                                            |                                                                                                    |                                              | \$31.00      |
| dditional fees may apply.                                        |                                                                                                    |                                              |              |
| lease note that a full registra<br>Iternatively, you can pay onl | tion may require the completion of all outstanding payments. We have sent you an em<br>ine now or please contact Test<br>< to make other arrangements. | ail with details on how to complete the paym | ents online. |

3. The below image is an example of the email you will receive. Make sure you keep the email.

When you are ready to pay, select 'click here' within the email.

| Pending Pay         | ment Summary                                   |                                |
|---------------------|------------------------------------------------|--------------------------------|
| You have opted to n | nake payment at a later date                   |                                |
| Invoice Number      | Item                                           | QtyNamePrice                   |
| 181928318           | Merchandise - NT<br>Returning Participant Pack | 1 Test \$0.00 GST<br>Test 2016 |
| 181928326           | Membership - 2016 NT                           | 1 Test \$1.00 GST              |
| 181928334           | Socks                                          | 1 Test \$30.00 GST             |
| 101020004           | 00003                                          | Test N/A                       |

4. The screen that will open up automatically will prompt you to make payment and fully complete the registering process.

| Test                               |                                             |           |         |  |  |
|------------------------------------|---------------------------------------------|-----------|---------|--|--|
| lease complete your payr           | nent                                        |           |         |  |  |
| nvoice Number                      | Item                                        | Name      | Price   |  |  |
| 181928318                          | Merchandise - NT Returning Participant Pack | Test Test | \$0.00  |  |  |
| 181928326                          | Membership - 2016 NT Community              | Test Test | \$1.00  |  |  |
| 181928334                          | Socks                                       | Test Test | \$30.00 |  |  |
| Total                              |                                             |           | \$31.00 |  |  |
| Credit Car<br>We accept VISA and N | ent method<br>d<br><sup>Aastercard</sup>    |           |         |  |  |
| Secure Paym                        | nent                                        |           |         |  |  |

## **Related Articles**